# Generali Hong Kong Individual Life Insurance Generali Hong Kong Individual Life Insurance User Guide (App version)

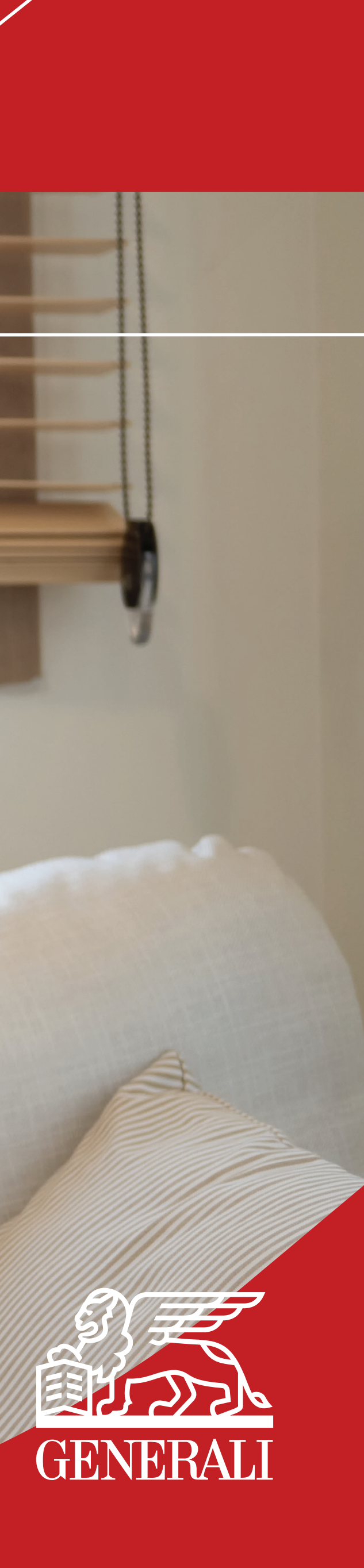

**Download GenBRAVO app** 

Download GenBRAVO on App 01 Store / Google Play.

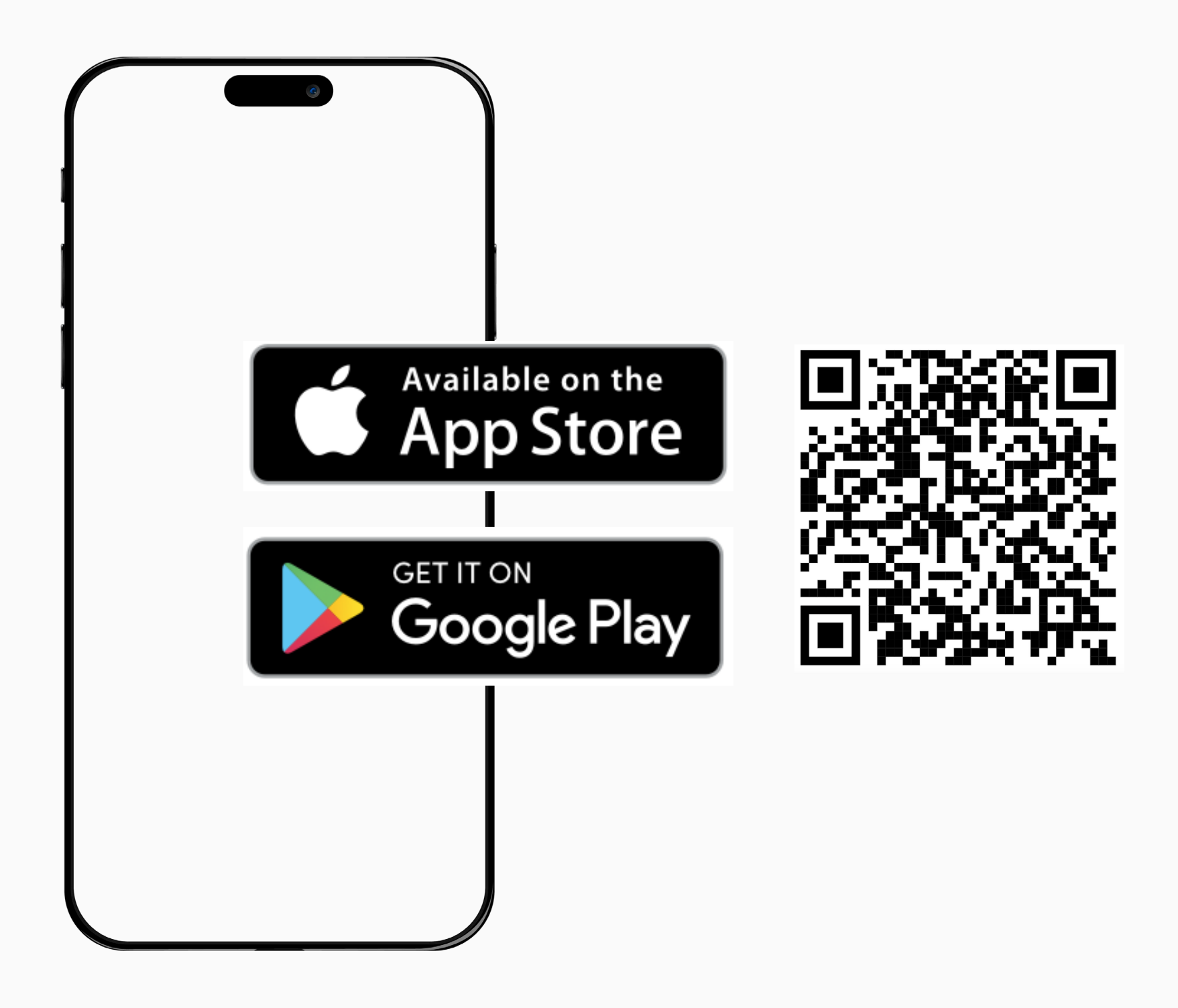

## **GenBRAVO User Guide**

02 Follow the on-screen instructions to start the registration process.

> Supporting mobile OS iOS version 16.0 or above, Android OS version 13.0 or above.

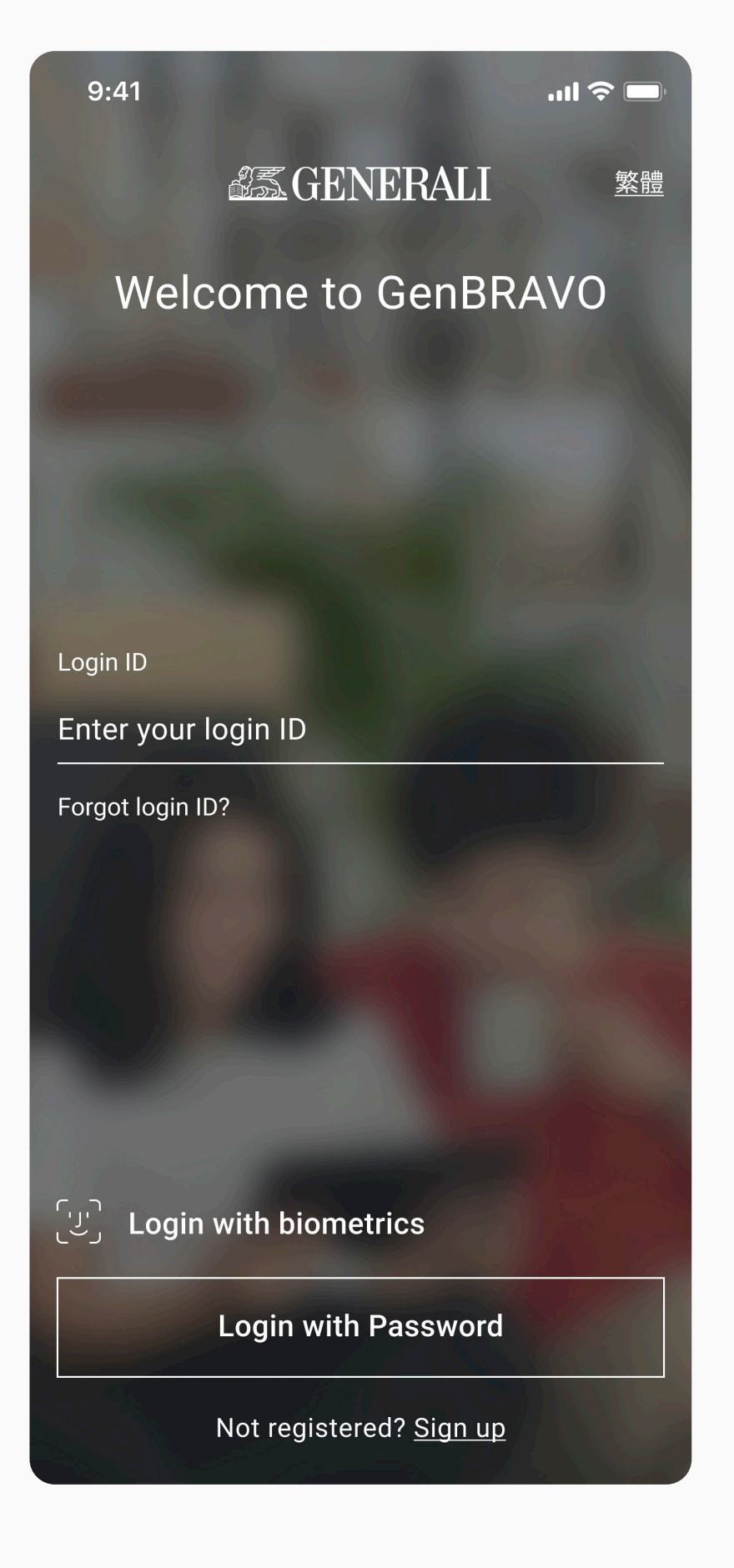

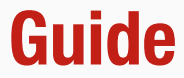

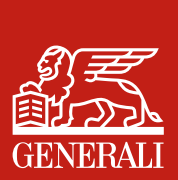

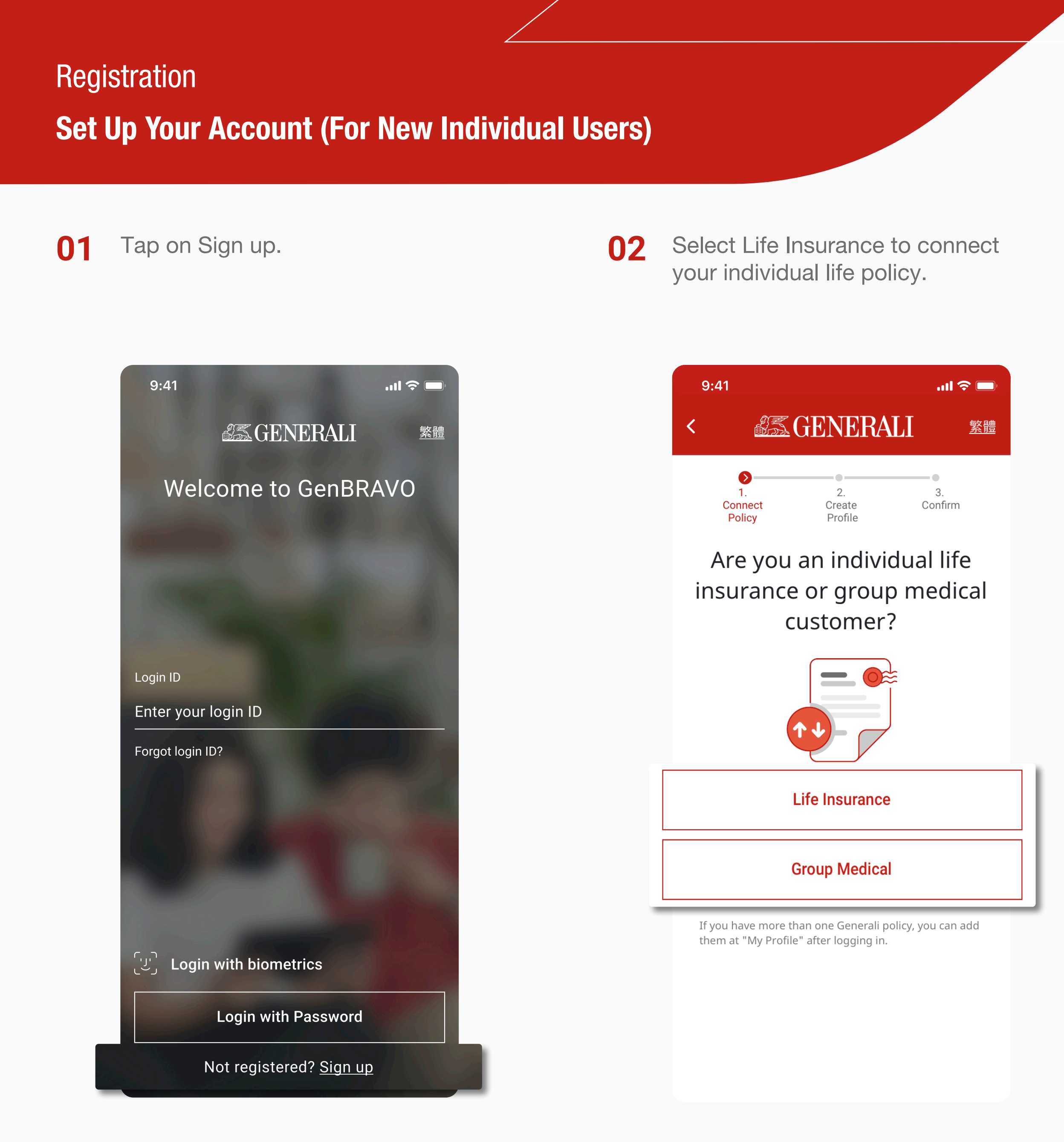

## **GenBRAVO User Guide**

### Enter your personal information 03 and Submit.

Create your GenBRAVO login ID 04 and password.

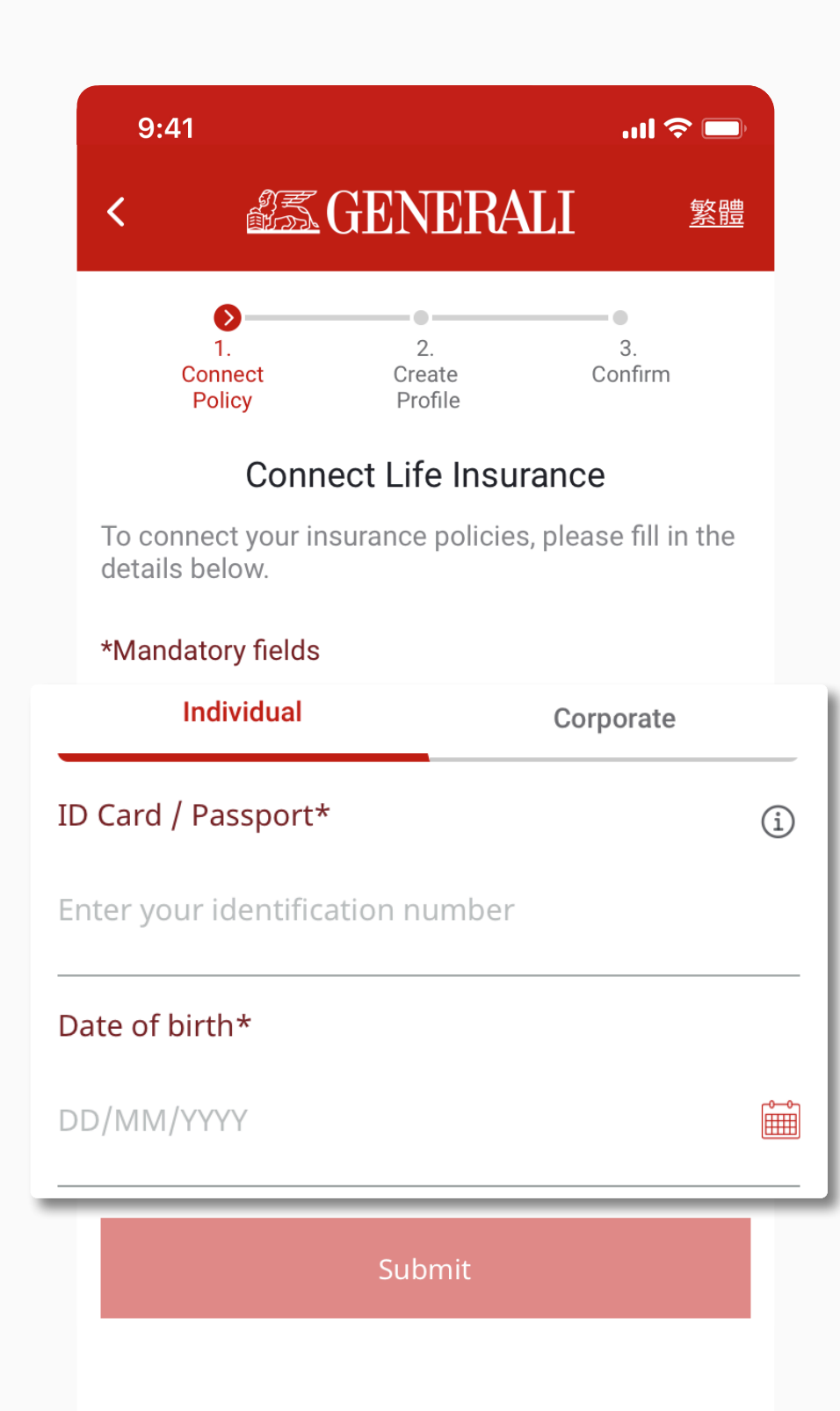

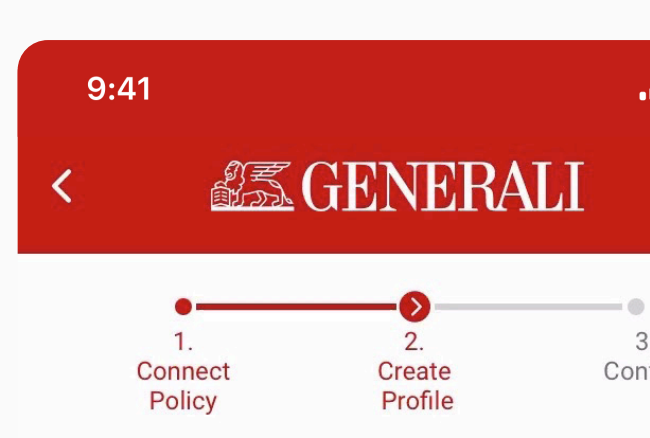

### **Create GenBRAVO Profil**

To register a new account, please fill in th details below.

| Set | up | your | login | ID* |
|-----|----|------|-------|-----|
|     |    |      |       |     |

Your login ID

6-20 letters or numbers

### Set up your password\*

Your password

| С | Minimum 8 characters, mix of letters and num |
|---|----------------------------------------------|
| õ | Contain both uppercase and lowercase letters |
| 5 | Contain at least one number                  |

### Confirm your password\*

Re-enter your password

I have read and accept the <u>Terms</u> and Data Privacy Policy, as well as the use of  $\cup$ my personal data as set in the <u>Personal</u> Information Collection Statement.

Cancel

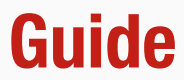

| l 🗢 🗩       |   |
|-------------|---|
| <u>繁體</u>   |   |
| 3.<br>nfirm |   |
| е           |   |
| he          |   |
|             |   |
|             | 2 |
| bers        |   |
|             | 8 |

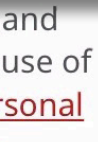

# **Set Up Your Account (For New Individual Users)**

Enter the verification code sent 05 to your registered email or mobile number.

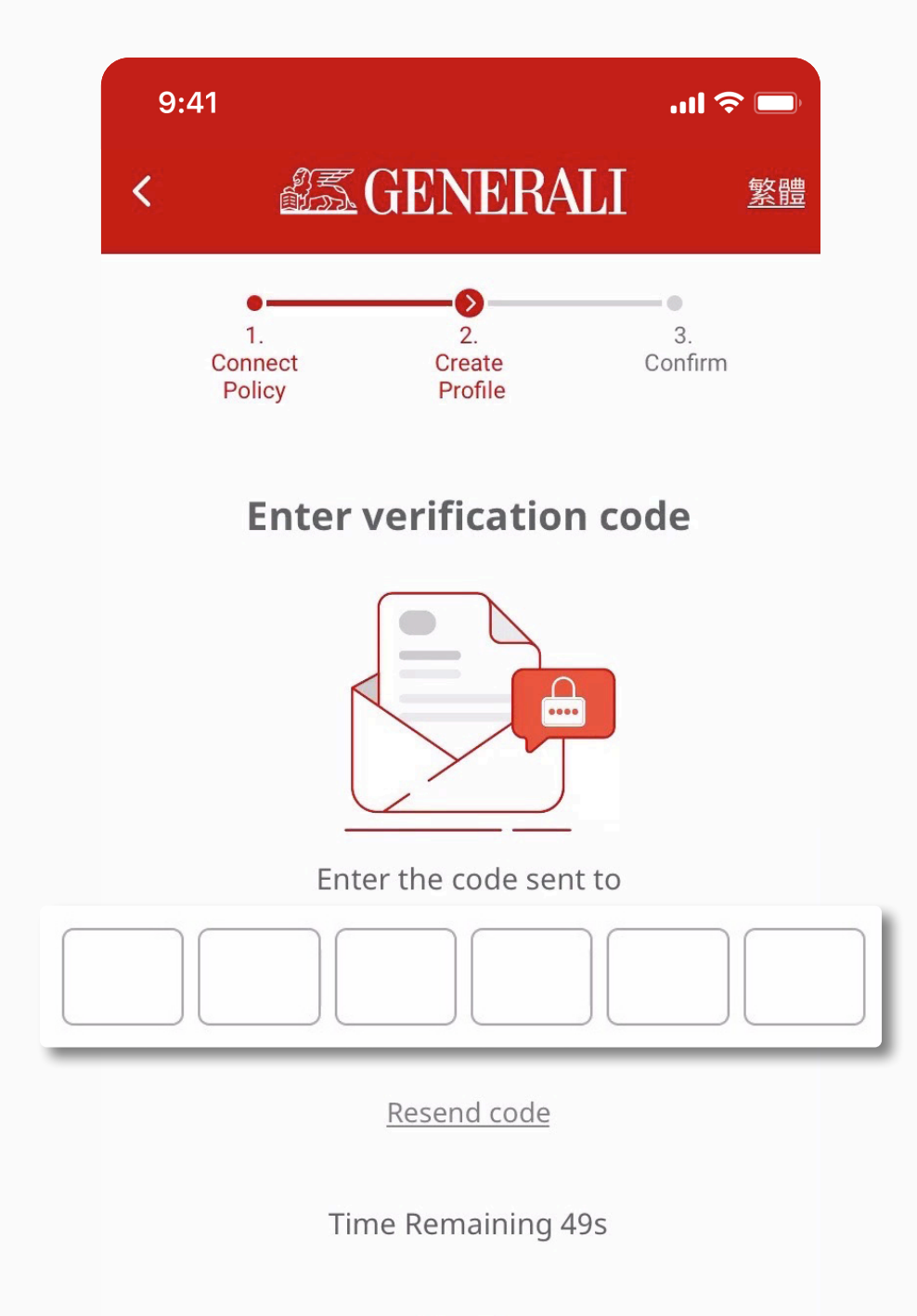

Cancel

Enable biometric for 06 easy login.

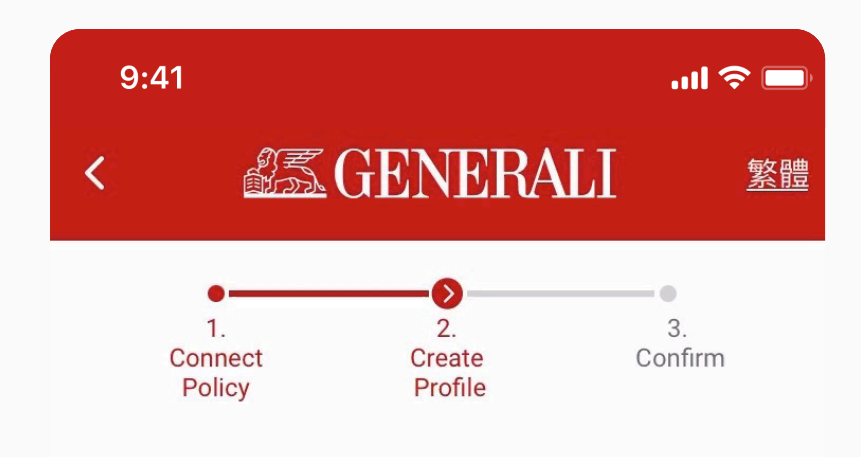

### Enable biometric login now?

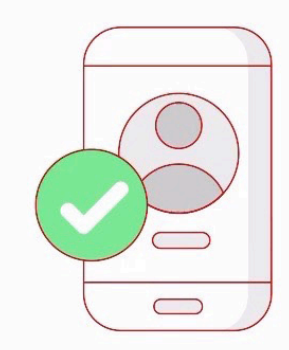

You can always enable or disable it in My Profile.

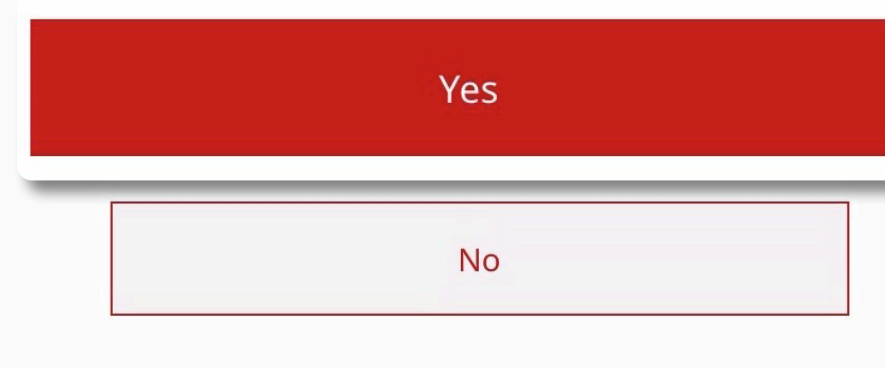

## **GenBRAVO User Guide**

### Registration complete. 07

Tap 'Connect Now' if you have Generali Group Medical policy. Alternatively tap 'Start Using GenBRAVO'.

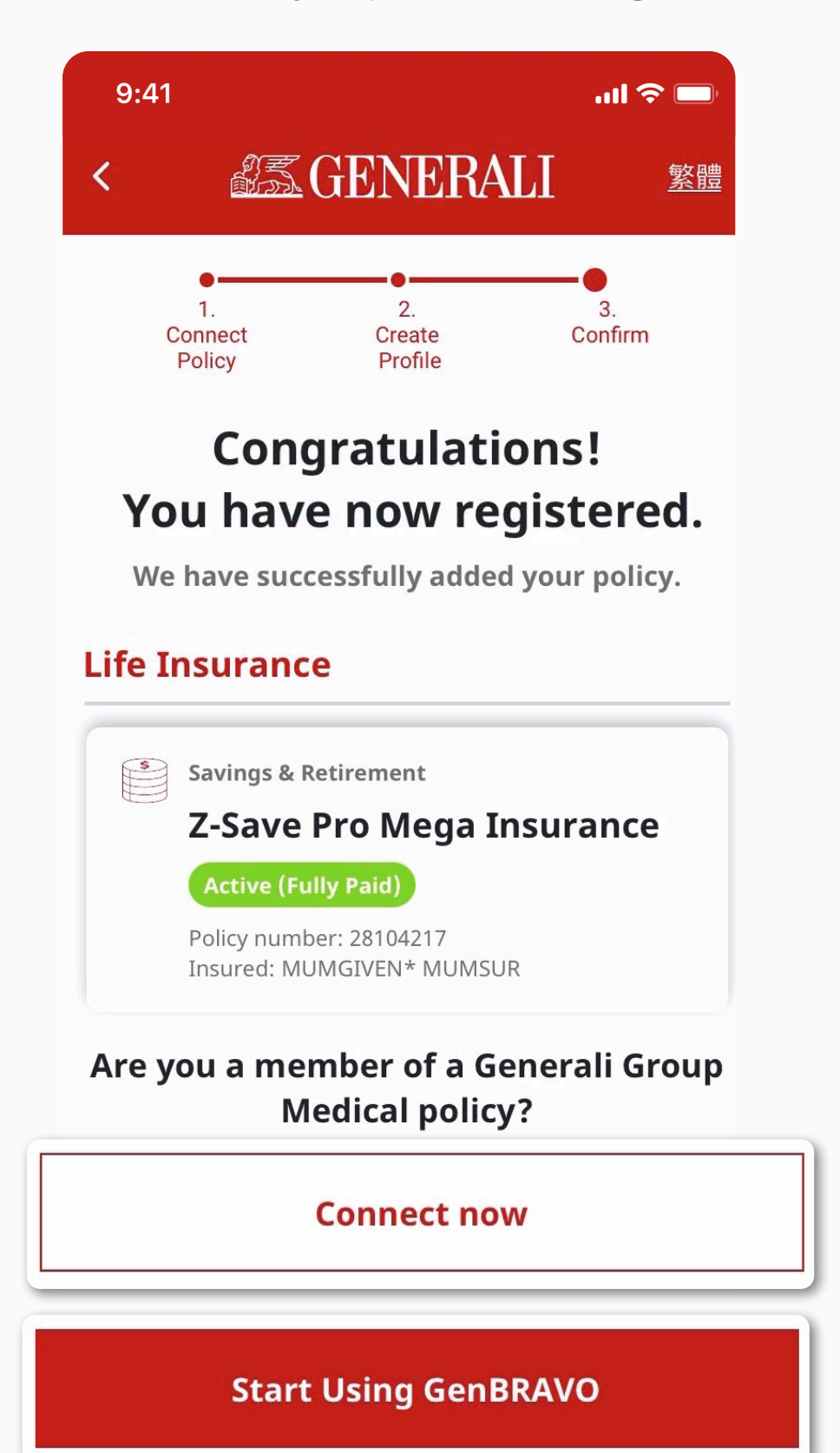

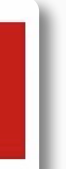

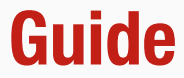

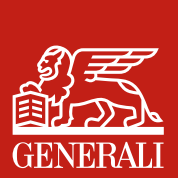

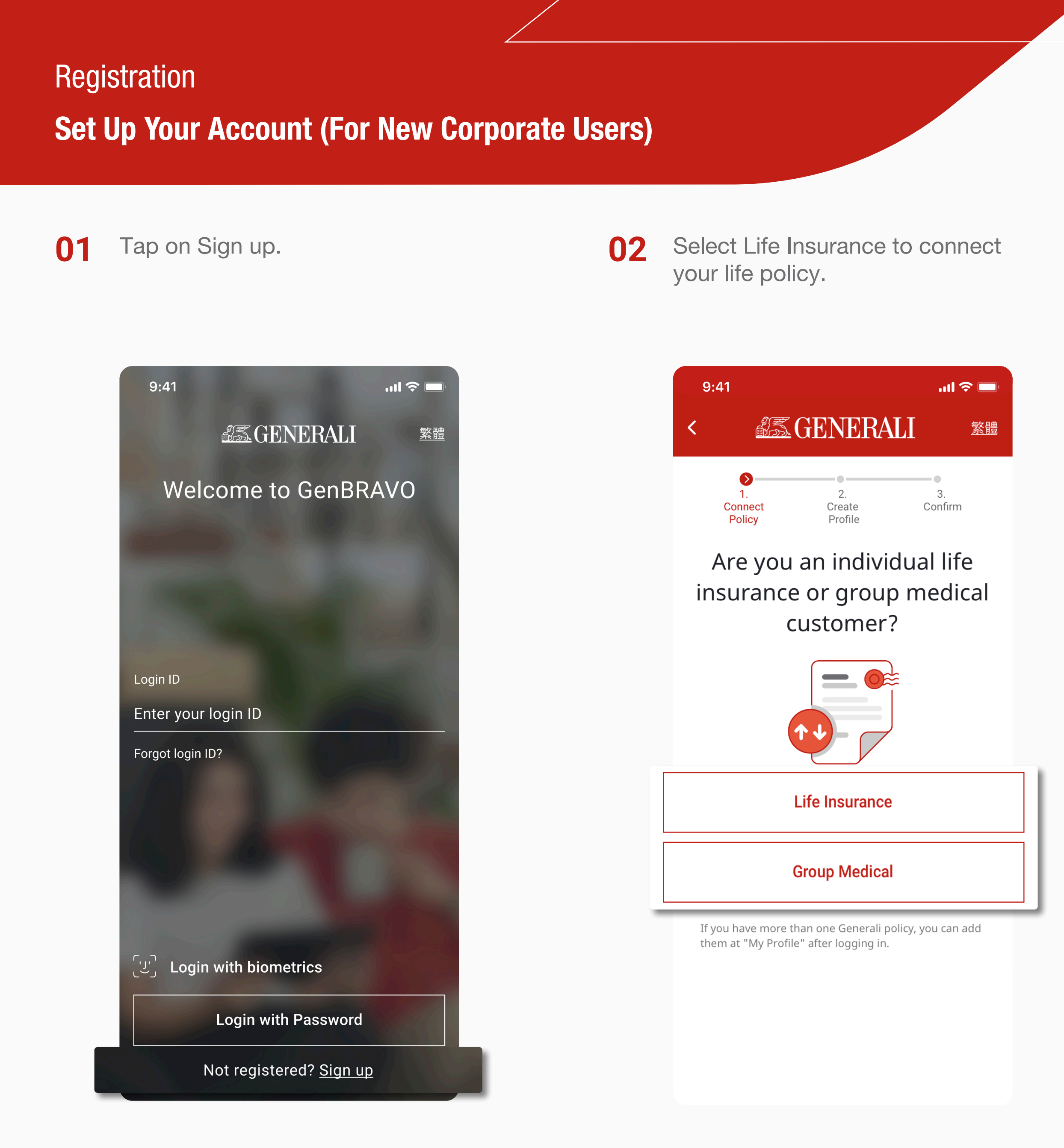

## **GenBRAVO User Guide**

Enter your business registration 03 or certificate of incorporation number, and policy number, then tap Submit.

|              | 9:41                                                                                                    | .ıl 🗢 🗖        |  |
|--------------|----------------------------------------------------------------------------------------------------|----------------|--|
|              | <                                                                                                    | <u>繁體</u>      |  |
|              | 1. 2.<br>Connect Create<br>Policy Profile                                                                                                    | 3.<br>Confirm  |  |
|              | Connect Life Insuranc                                                                                                    | e              |  |
|              | To connect your insurance policies, please fill in the details below.                                                                                                    |                |  |
|              | *Mandatory fields                                                                                                    |                |  |
|              | 0                                                                                                    |                |  |
|              | Individual                                                                                                    | rporate        |  |
| B            | Individual Co<br>Business Registration or Certificate of<br>Incorporation Number*                                                                                                 | rporate<br>i   |  |
| B<br>Ir      | Individual Co<br>Business Registration or Certificate of<br>Incorporation Number*                                                                                                 | rporate<br>(j) |  |
| B<br>Ir<br>E | Individual Co<br>Business Registration or Certificate of<br>Incorporation Number*<br>Enter your business identification nun<br>Policy number*                                     | nber<br>i      |  |
| B<br>Ir<br>P | Individual Co<br>Business Registration or Certificate of<br>Incorporation Number*<br>Enter your business identification nun<br>Policy number*<br>Enter your 8-digit policy number | nber<br>i      |  |

Create your GenBRAVO login ID 04 and password.

| 9:41      |                    |                         |          |
|-----------|--------------------|-------------------------|----------|
| <         |                    | GENERA                  | LI       |
| Cor<br>Pc | 1.<br>nect<br>licy | 2.<br>Create<br>Profile | 3<br>Con |

### **Create GenBRAVO Profil**

To register a new account, please fill in th details below.

| Set ι  | up your login ID*                                                                                                    |
|--------|----------------------------------------------------------------------------------------------------|
| Your   | login ID                                                                                                    |
| 6-20 I | etters or numbers                                                                                                    |
| Set ι  | up your password*                                                                                                    |
| Your   | password                                                                                                    |
|        | inimum 8 characters, mix of letters and nun<br>ontain both uppercase and lowercase letters<br>ontain at least one number |
| Cont   | firm your password*                                                                                                    |
| Re-e   | nter your password                                                                                                    |
| _      | I have read and accept the <u>Terms</u>                                                                                  |

my personal data as set in the <u>Personal</u> Information Collection Statement.

Cancel

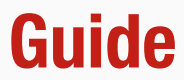

| <u>繁體</u>      |    |
|----------------|----|
| 3.<br>hfirm    |    |
| <b>e</b><br>he |    |
|                | 1  |
|                | -  |
|                | 3  |
| bers           |    |
|                | S. |
|                |    |

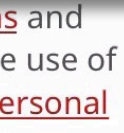

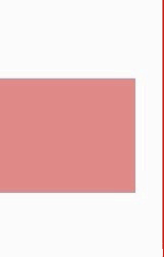

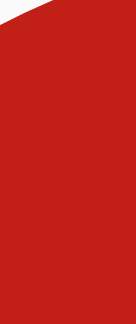

# Registration **Set Up Your Account (For New Corporate Users)**

Enter the verification code sent 05 to your registered email.

Enable biometric for 06 easy login.

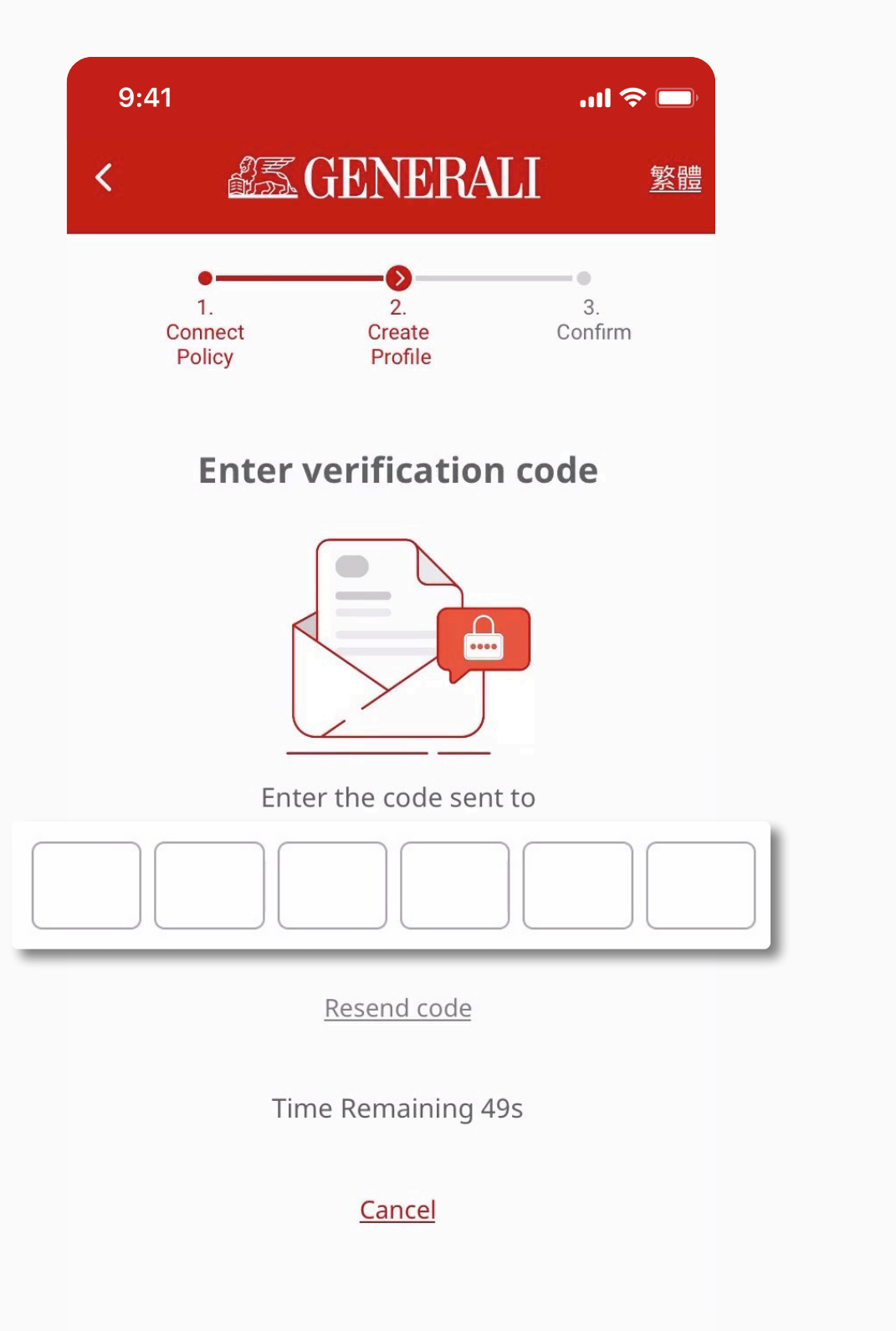

### .ıll 🗢 💻 9:41 **SEGENERALI** <u>繁體</u> 3. 2. Confirm Connect Create Policy Profile

### Enable biometric login now?

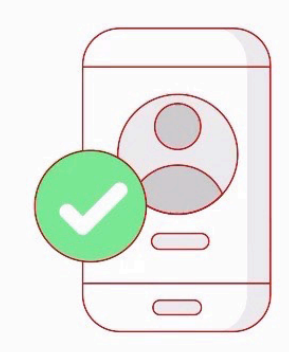

You can always enable or disable it in My Profile.

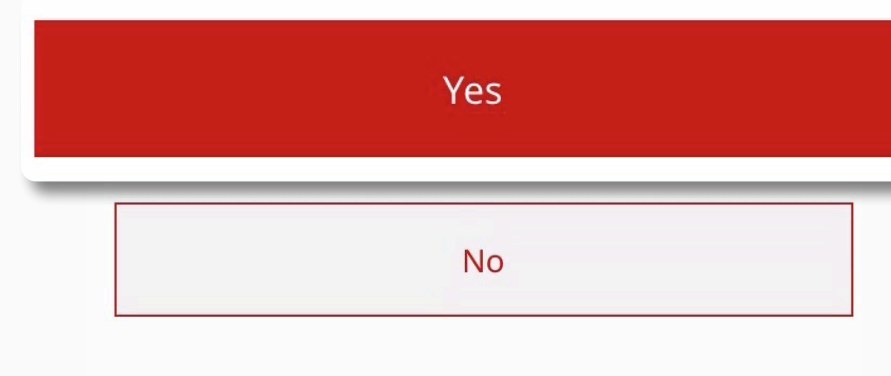

## **GenBRAVO User Guide**

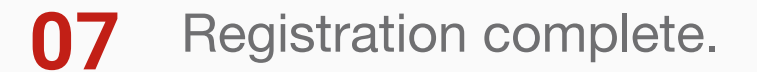

Tap 'Start Using GenBRAVO'.

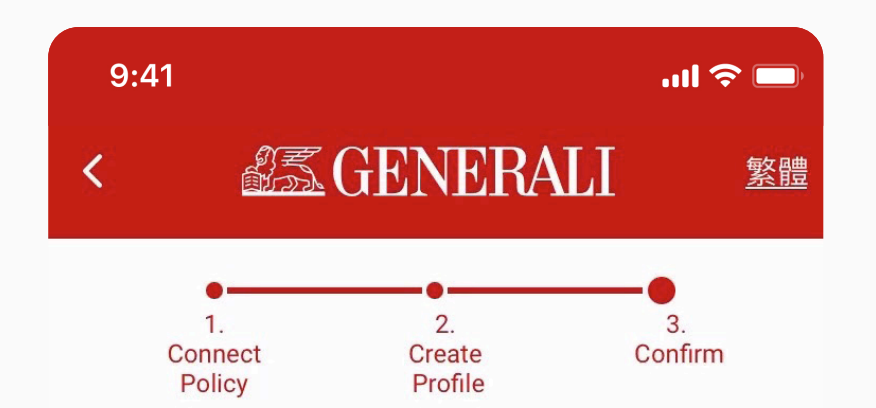

### **Congratulations!** You have now registered.

We have successfully added your policy.

### Life Insurance

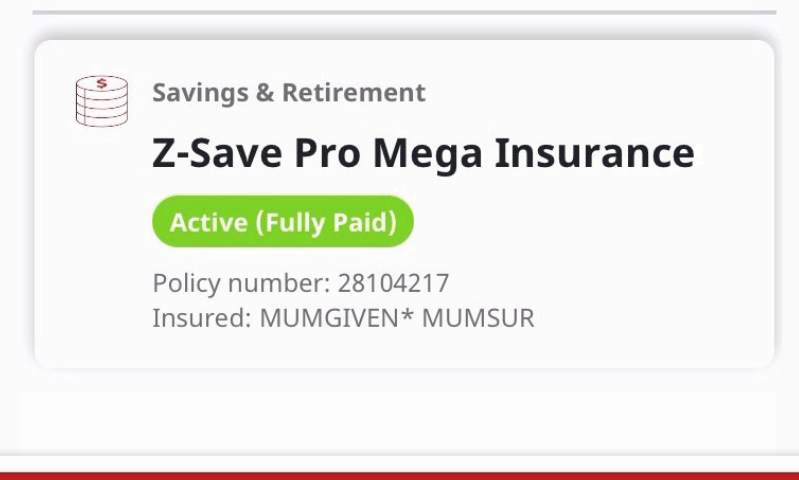

Start Using GenBRAVO

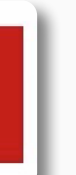

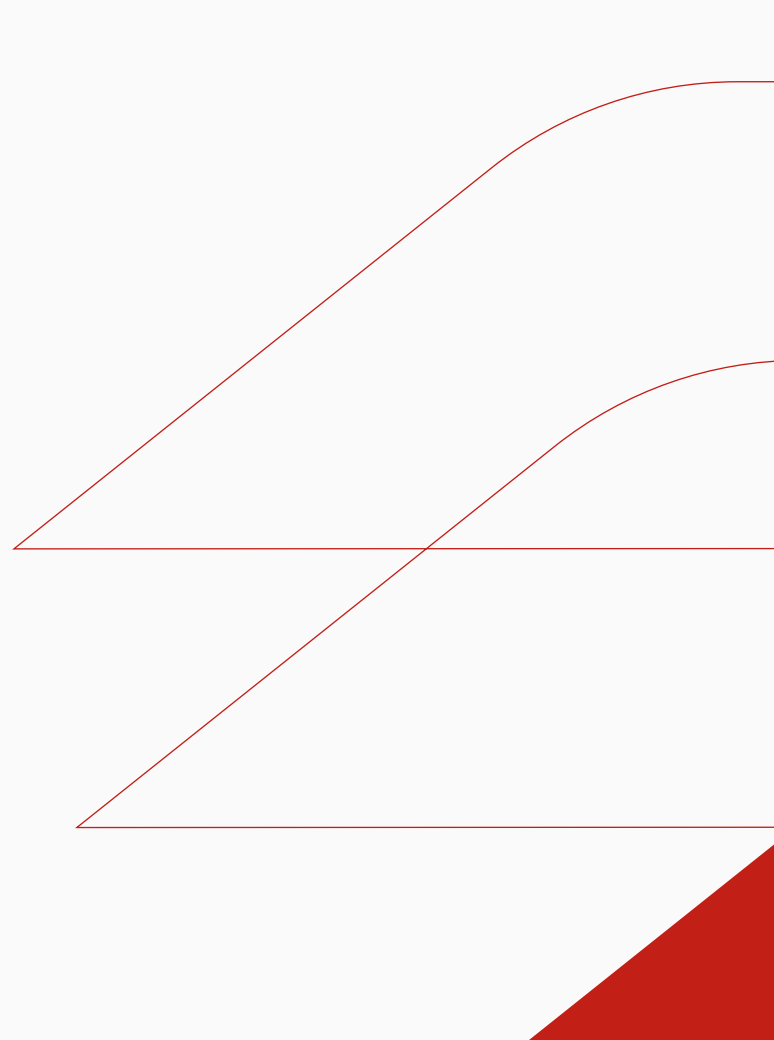

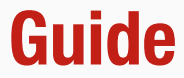

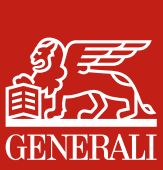

# **Retrieve Your Login ID**

Tap 'Forgot login ID' to retreive 01 your login ID.

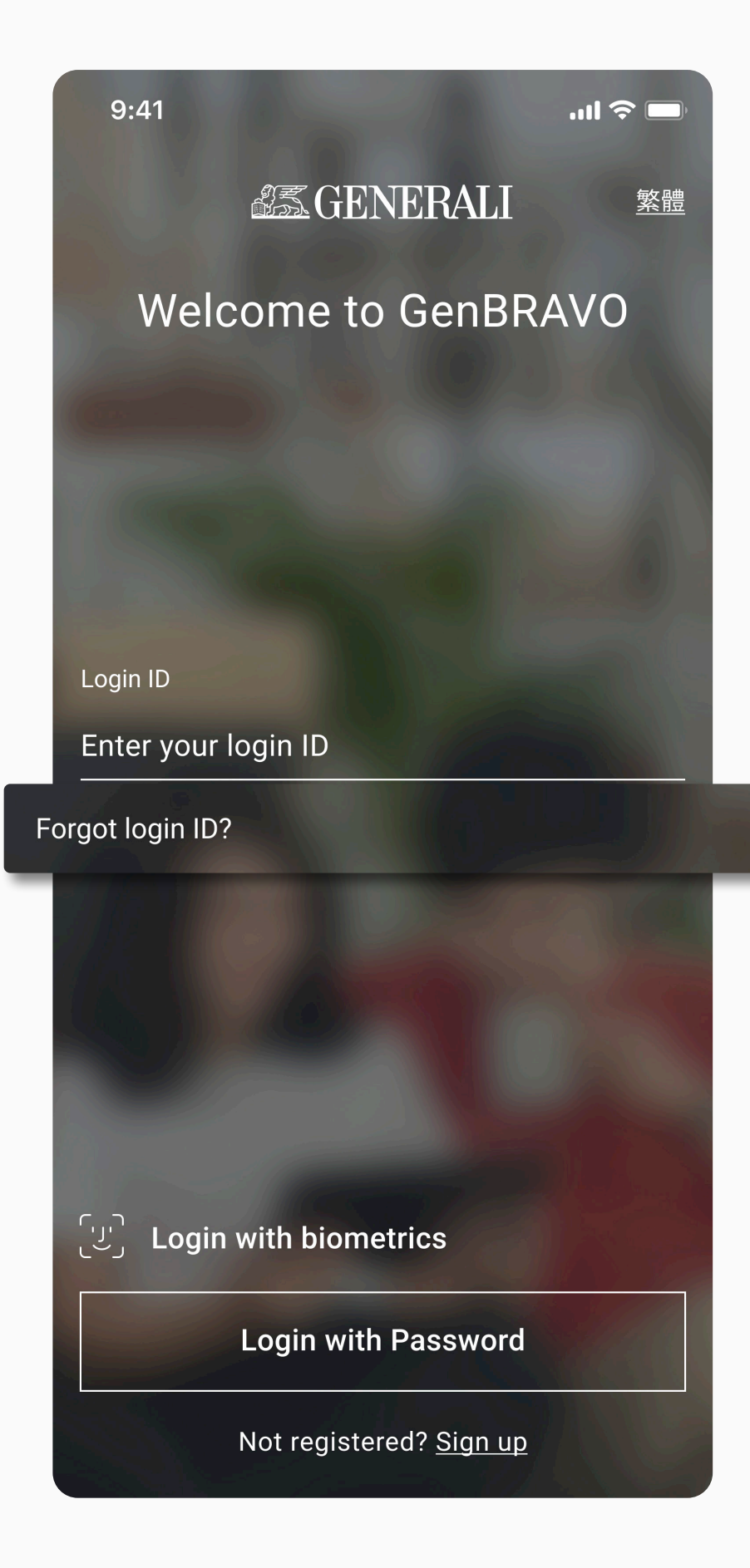

02

Enter your details and tap 'Submit' to proceed.

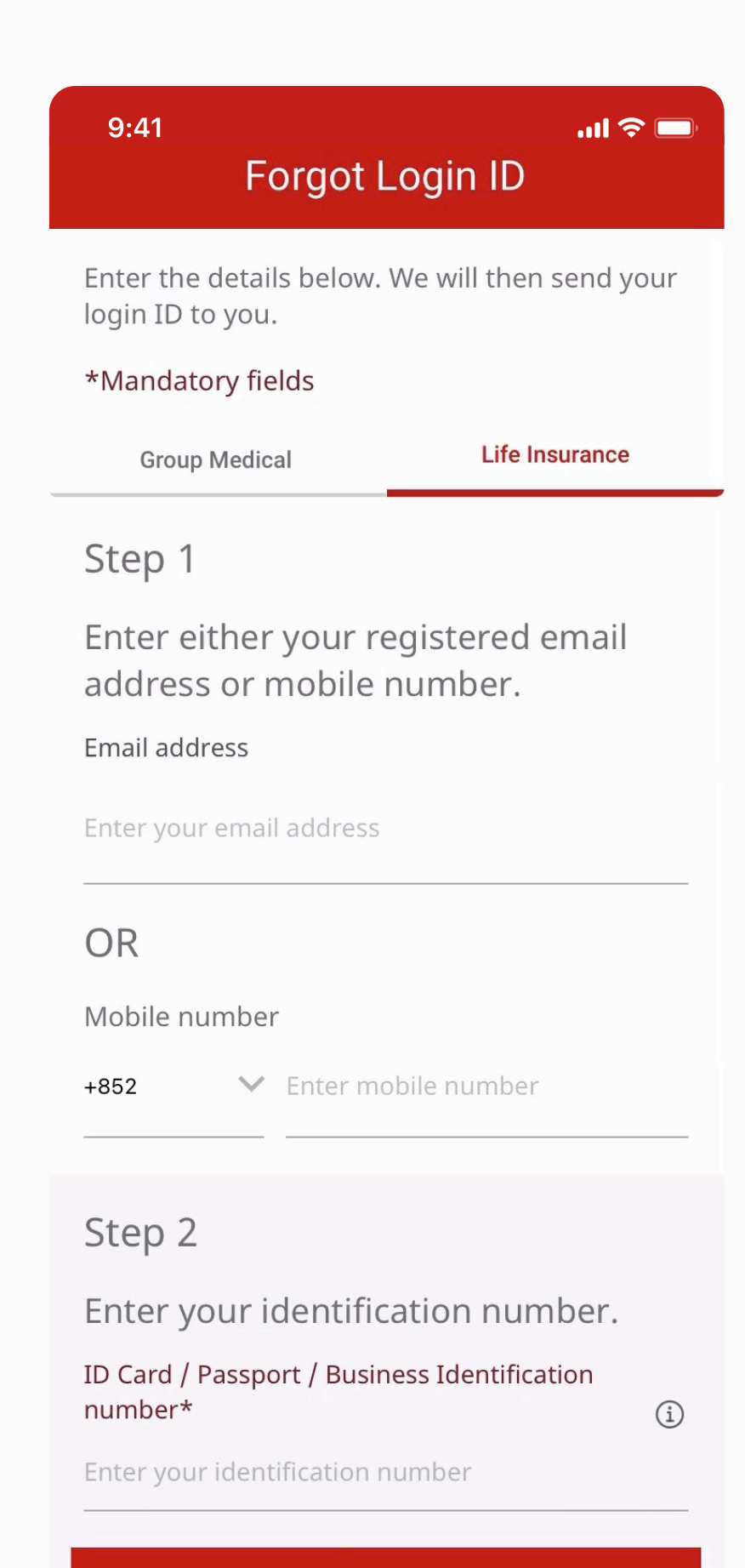

Submit

## **GenBRAVO User Guide**

| 3 | Enter your password to proceed. |
|---|---------------------------------|
|   | If you cannot remember your     |
|   | password, tap 'Forgot Password' |
|   | to continue.                    |

0

| 9:41                                            | ail 🗢 🗖                  |  |
|-------------------------------------------------|--------------------------|--|
| Forgot Login ID                                 |                          |  |
| Enter the password to a app.                    | access the GenBRAVO      |  |
| Group Medical                                   | Life Insurance           |  |
| Password                                        |                          |  |
| Enter your password                             | S.                       |  |
| Forgot password - click<br>via email or mobile. | to receive your login ID |  |
|                                                 |                          |  |
| Forgot I                                        | Password                 |  |
|                                                 |                          |  |
|                                                 |                          |  |
| Su                                              | bmit                     |  |
|                                                 |                          |  |
|                                                 |                          |  |
|                                                 |                          |  |
|                                                 |                          |  |
|                                                 |                          |  |

A notification of your login ID will 04 be sent to your registered email or mobile number.

| 9:41     |                         |
|----------|-------------------------|
| <b>K</b> | <b>MALI</b> GENERALI    |
|          |                         |
|          |                         |
|          |                         |
|          |                         |
|          |                         |
|          |                         |
|          |                         |
| V        | /e have sent your login |
|          | ID to your email -      |
|          | p******n@x***l.com      |
|          |                         |
|          |                         |
|          |                         |

<u>Back to login</u>

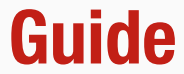

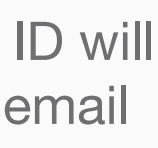

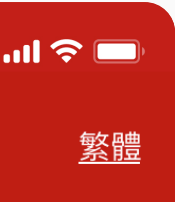

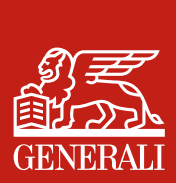

### **Reset Your Password**

Tap 'Forgot password' to reset 01 your password.

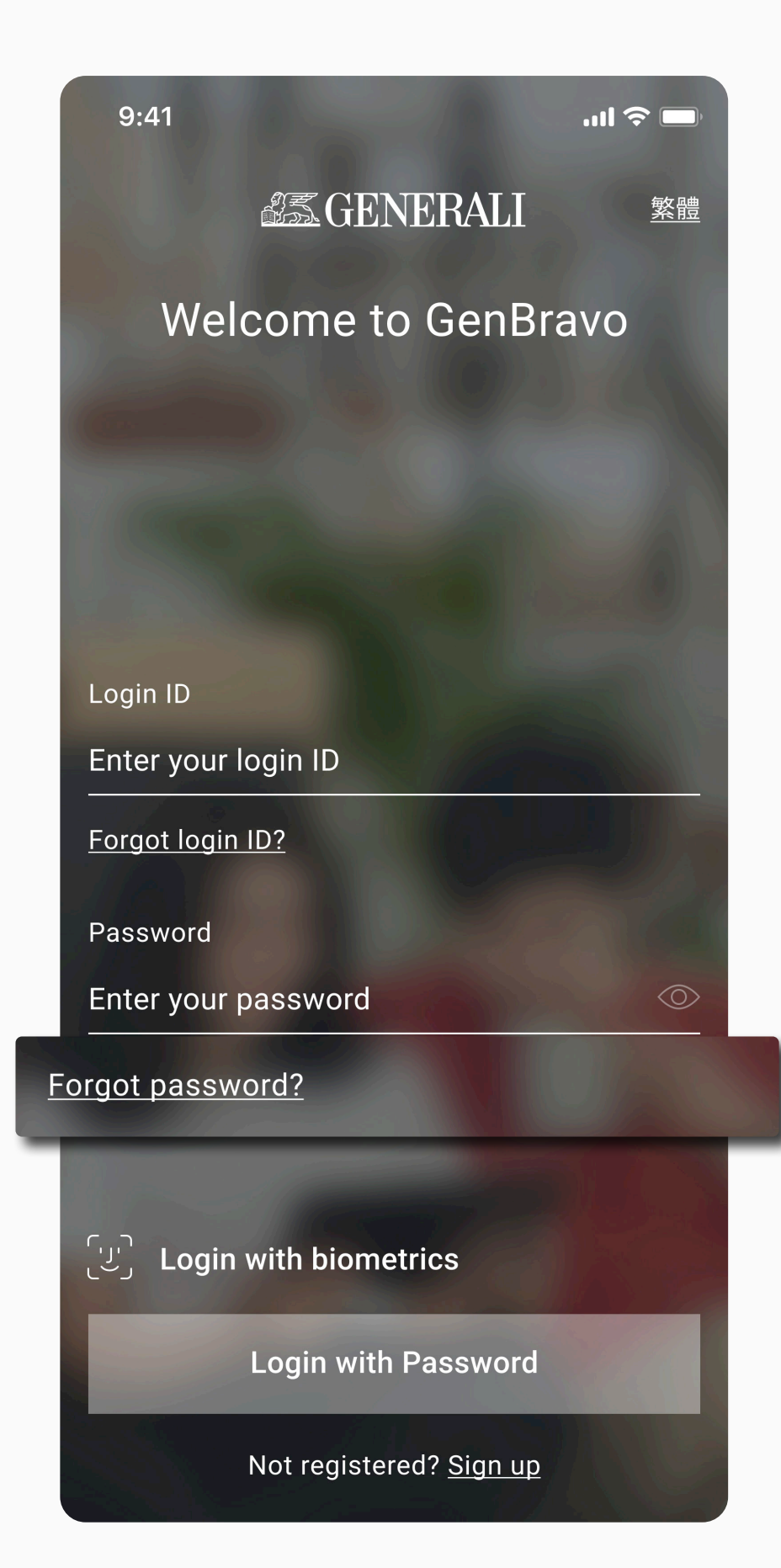

Enter your registered email or 02 mobile number and tap 'Submit' to proceed.

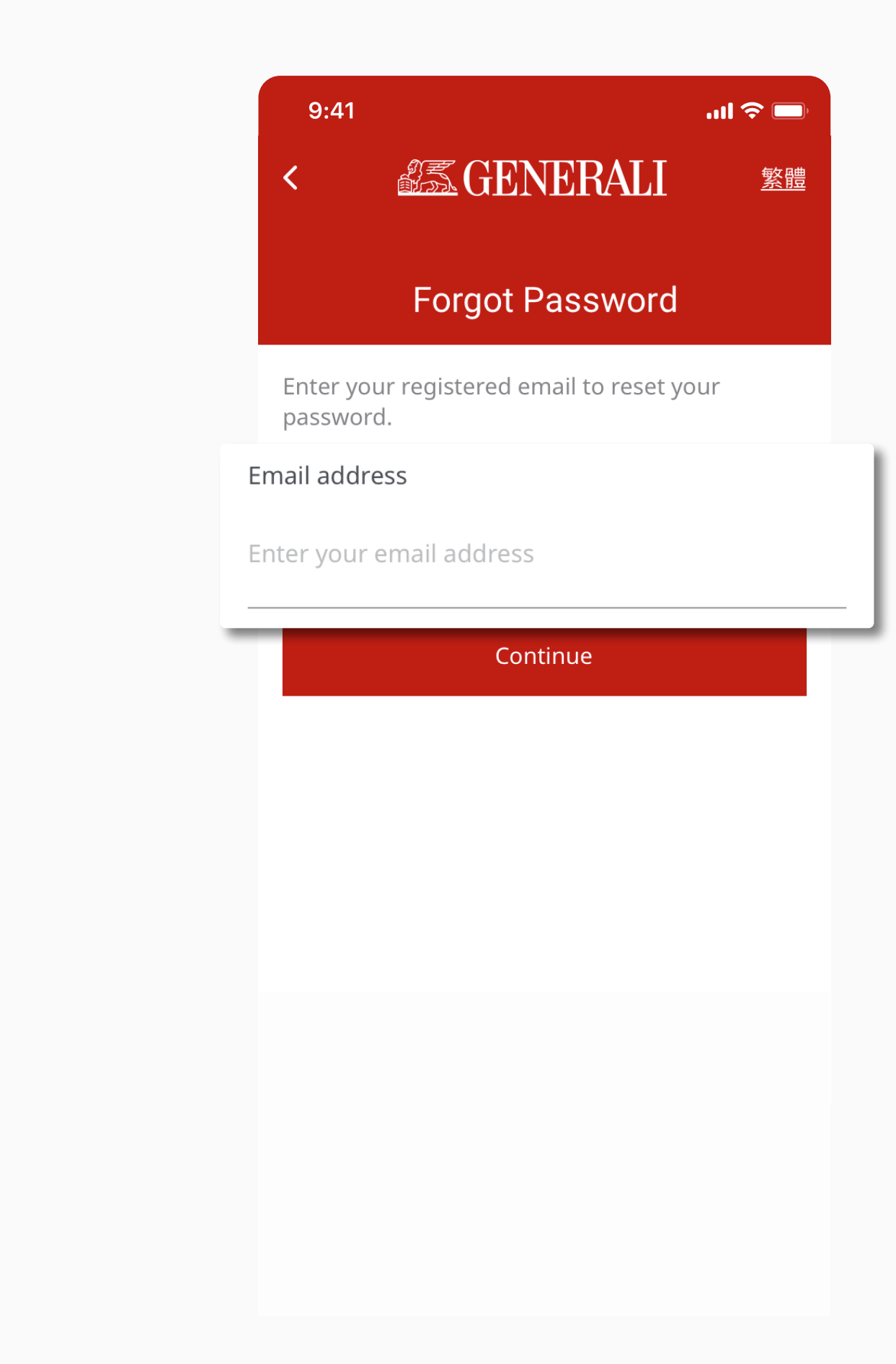

# **GenBRAVO User Guide**

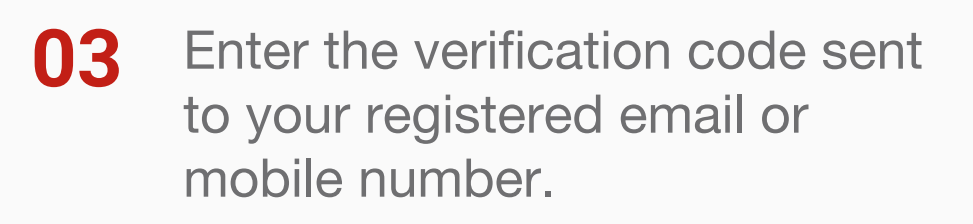

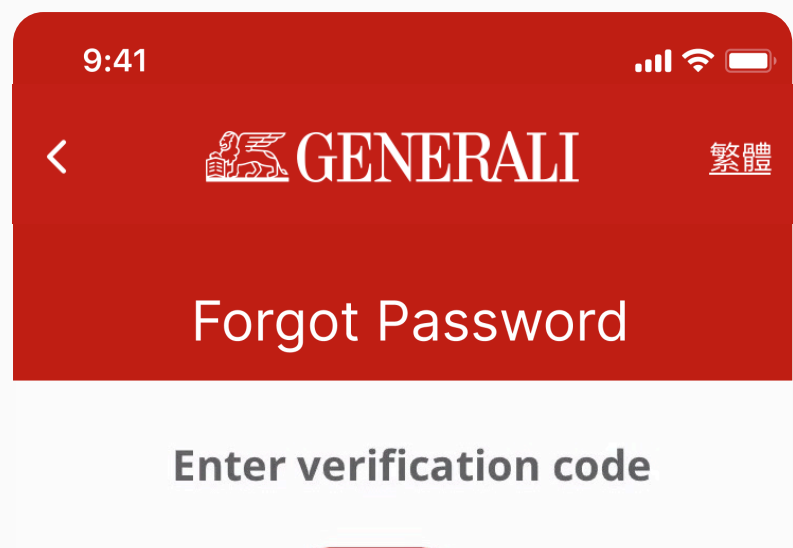

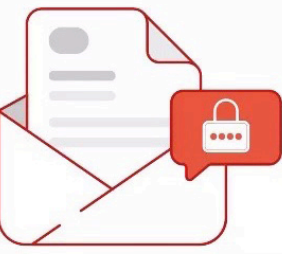

Enter the code sent to

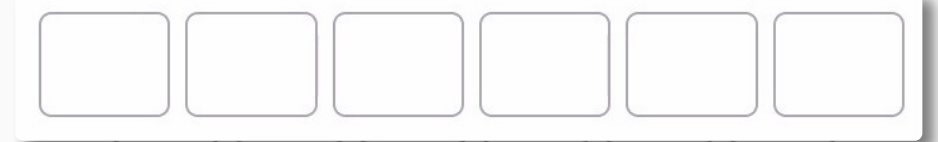

Resend code

Time Remaining 49s

Cancel

Enter your new password twice 04 and tap 'Submit' to reset.

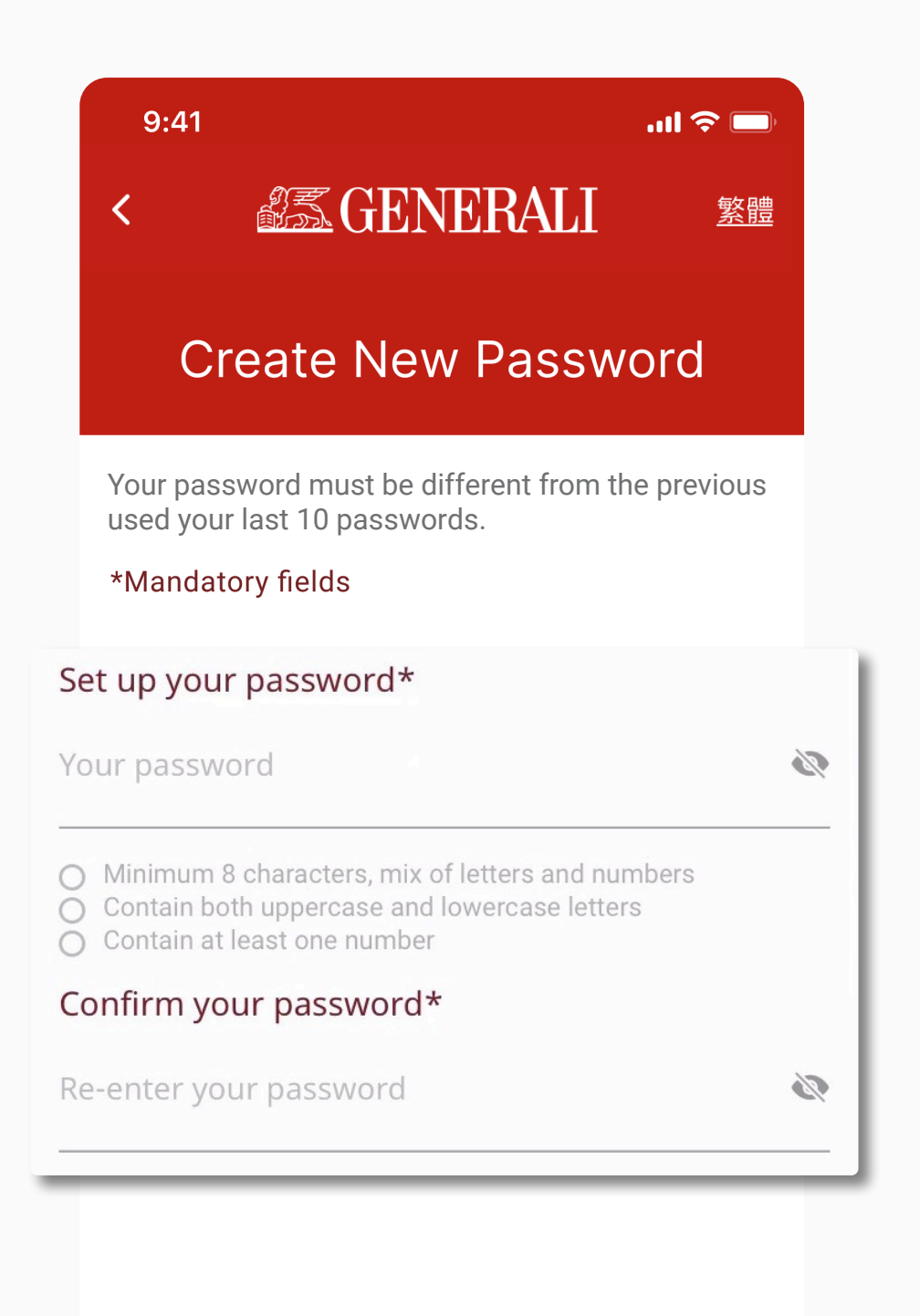

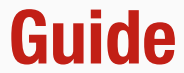

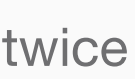

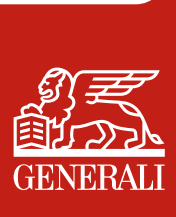

This user guide is issued by Generali Life (Hong Kong) Limited & Assicurazioni Generali S.p.A. - Hong Kong Branch

# **Contact Us**

21/F, 1111 King's Road, Taikoo Shing, Hong Kong

+852 3187 6187 E indlife@generali.com.hk

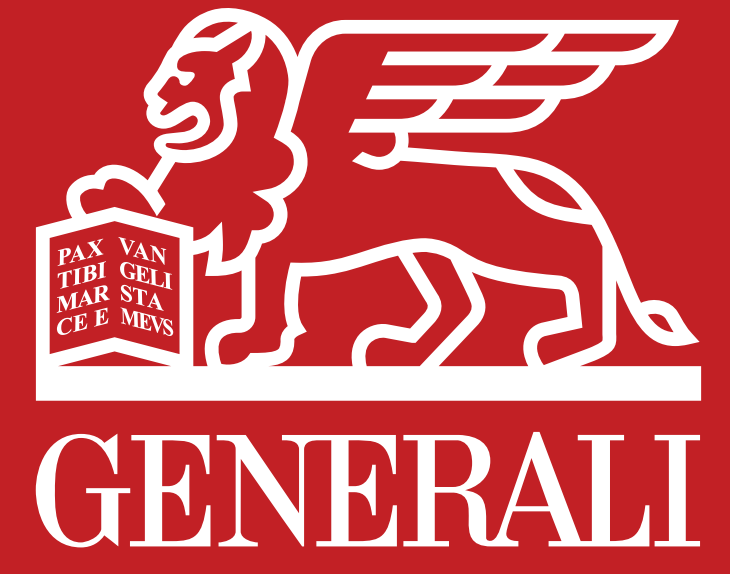

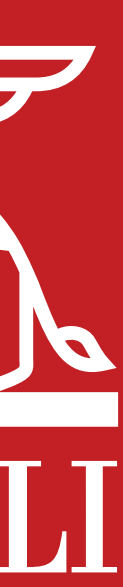